#### บทที่ 5

#### การออกแบบการแสดงผล

การออกแบบจอภาพและการแสดงผล ของการพัฒนาระบบสารสนเทศเพื่อการบริหารงาน ศูนย์บริการ ของบริษัทแอ็ดวานซ์อินฟอร์เมชั่นเทคโนโลยีจำกัด (มหาชน) ออกแบบขึ้นเพื่อ บริหารงานศูนย์บริการลูกค้าต่างจังหวัด ของบริษัทแอ็ดวานซ์อินฟอร์เมชั่นเทคโนโลยีจำกัด (มหาชน) ให้มีประสิทธิภาพสอดคล้องตอบรับกับเป้าหมายการคำเนินงานของแผนกบริการลูกค้า สามารถใช้งานได้ง่ายลดความยุ่งยากซับซ้อน และขณะเดียวกันก็พยายามแสดงข้อมูลที่จำเป็น ภายในหนึ่งจอภาพเพื่ออำนวยความสะดวกให้ผู้ใช้สูงสุด โดยแบ่งออกได้ดังนี้คือ

5.1 การออกแบบจอภาพเข้าสู่ระบบ

5.2 การออกแบบจอภาพ การใช้งานของผู้ดูแลระบบ

- 1) หน้าจอแสดงการจัดการผู้ใช้งานในระบบ
- 2) หน้าจอแสดงการสร้างผู้ใช้งานใหม่ในระบบ
- 3) หน้าจอแสดงการนำออกข้อมูลการใช้งานระบบ

5.3 การออกแบบจอภาพ การใช้งานของพนักงานธุรการ ศูนย์บริการลูกค้าต่างจังหวัด

- หน้าจอแสดงสิทธิ์การใช้งานระบบ
- 2) หน้าจอแสดงการสร้างภาระงานบริการลูกค้า
- 3) หน้าจอแสดงฐานข้อมูลลูกค้า

5.4 การออกแบบจอภาพ การใช้งานของวิศวกรบริการ ศูนย์บริการลูกค้าต่างจังหวัด

- 1) หน้าจอแสดงสิทธิ์การใช้งานระบบ
- 2) หน้าจอแสดงการสร้างภาระงานบริการลูกค้า
- 3) หน้าจอแสดงฐานข้อมูลลูกค้า
- 4) หน้าจอแสดงรายงาน ข้อมูลภาระงานของวิศวกรบริการ ศูนย์บริการลูกค้าต่างจังหวัด
- 5.5 การออกแบบจอภาพ การใช้งานของผู้อำนวยการ ศูนย์บริการลูกค้าต่างจังหวัด
  - 1) หน้าจอแสดงรายงาน ข้อมูลภาระงานของวิศวกรบริการ ศูนย์บริการลูกค้าต่างจังหวัด
  - 2) หน้าจอแสดงสถานที่ตั้งของสาขาศูนย์บริการลูกค้าต่างจังหวัด
  - 3) หน้าจอแสดงการสร้างที่ตั้งสาขาใหม่ ของศูนย์บริการลูกค้าต่างจังหวัด

### 5.1 การออกแบบจอภาพเข้าสู่ระบบ

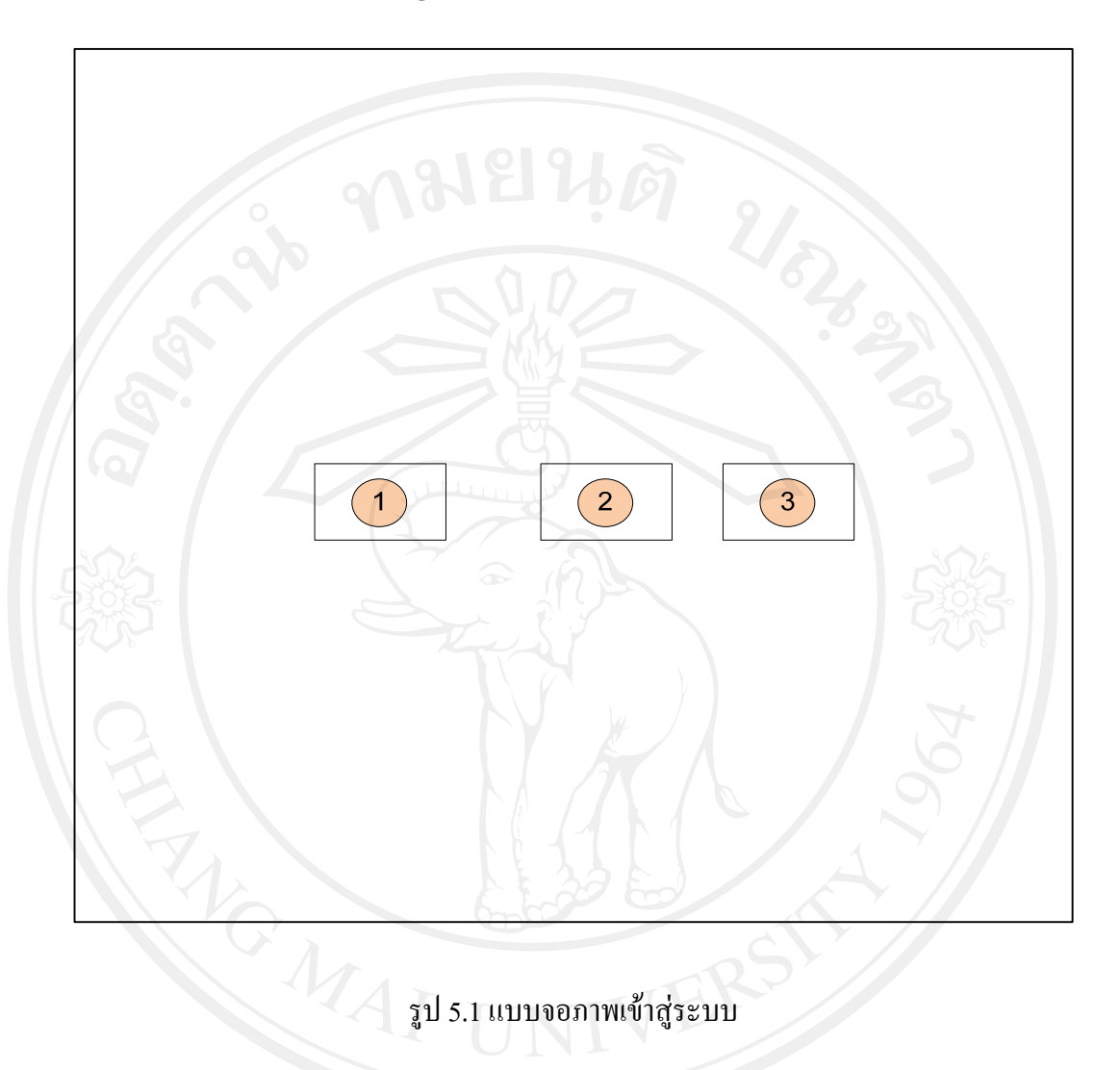

ชื่อจอภาพ : จอภาพเข้าสู่ระบบ : เป็นจอภาพรับข้อมูล ชื่อผู้ใช้ระบบและรหัสผ่านในการเข้าใช้ระบบ หน้าที่

# ตาราง 5.1 รายละเอียดของจอภาพเข้าสู่ระบบ

| ส่วนที่ | รายละเอียด               |
|---------|--------------------------|
| 1       | ชื่อผู้ใช้ระบบ           |
| 2       | รหัสผ่านการเข้าใช้ระบบ   |
| 3       | ปุ่มยืนยันการเข้าสู่ระบบ |

### 5.2 การออกแบบจอภาพ การใช้งานของผู้ดูแลระบบ

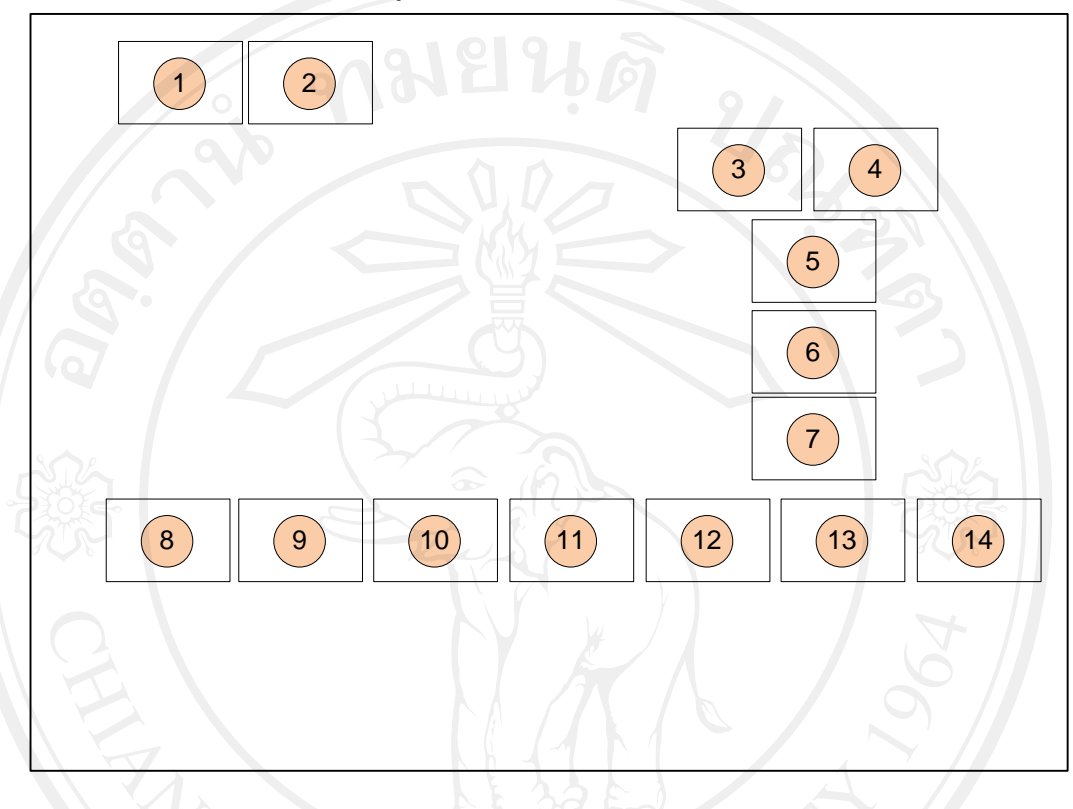

หน้าจอแสดงการจัดการผู้ใช้งานในระบบ

รูป 5.2 แบบจอภาพเข้าสู่ระบบตามสิทธิ์การใช้งานของผู้ดูแลระบบ

ชื่อจอภาพ : ออกแบบจอภาพเข้าสู่ระบบตามสิทธิ์การใช้งานของผู้ดูแลระบบ หน้าที่ : เป็นจอภาพแสดงสิทธิ์การใช้งานของผู้ดูแลระบบ

ตาราง 5.2 แบบจอภาพเข้าสู่ระบบตามสิทธิ์การใช้งานของผู้ดูแลระบบ

| ส่วนที่ | รายละเอียด                         |
|---------|------------------------------------|
| rig     | การจัดการผู้ใช้ระบบ                |
| 2       | การนำข้อมูลรายงานการเข้าใช้ระบบออก |
| 3       | แก้ไขข้อมูลส่วนตัว                 |
| 4       | ออกจากระบบ                         |
| 5       | ระบุกลุ่มผู้ใช้ระบบ                |

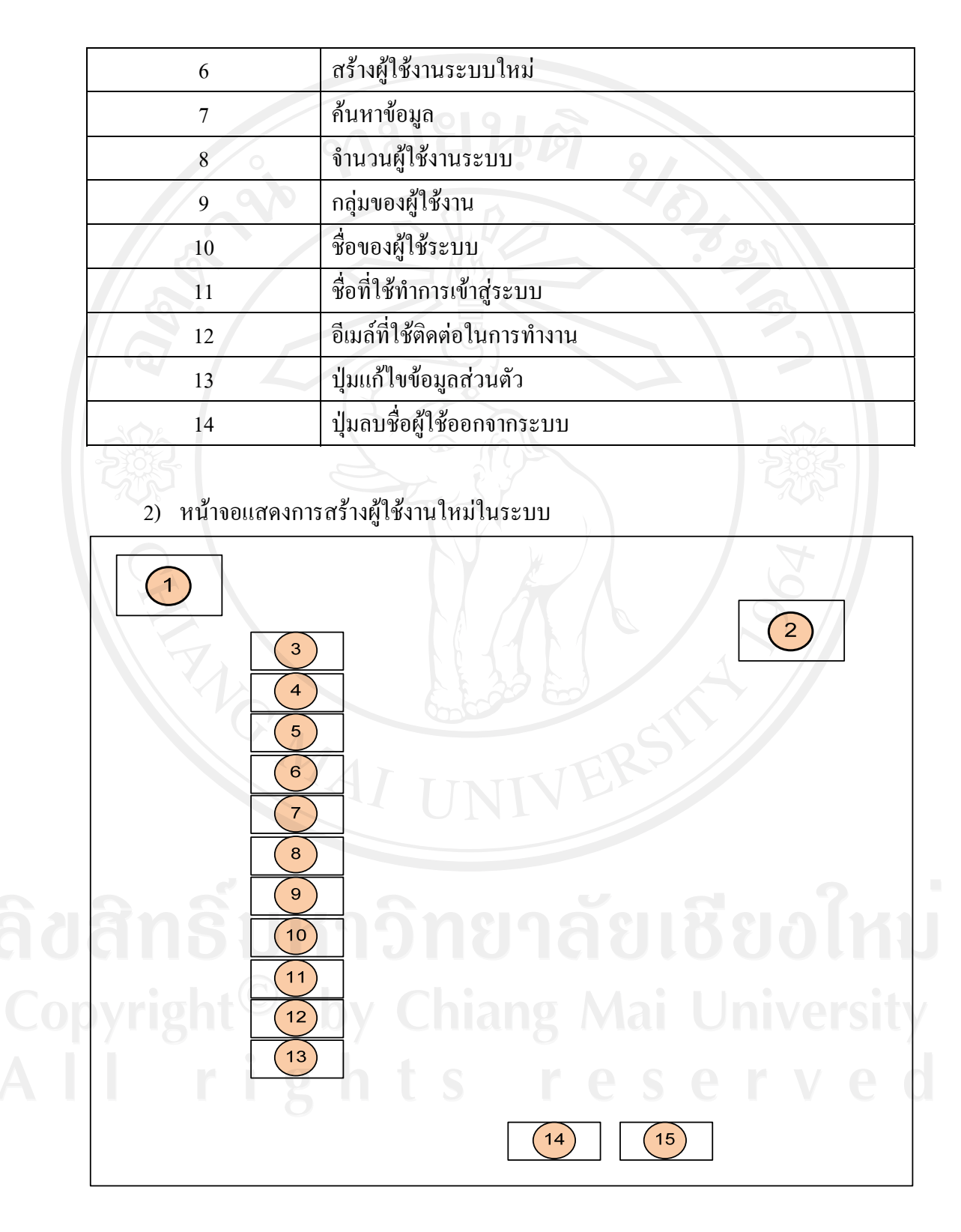

### ตาราง 5.2 แบบจอภาพเข้าสู่ระบบตามสิทธิ์การใช้งานของผู้ดูแลระบบ (ต่อ)

รูป 5.3 แบบจอภาพบันทึกผู้ใช้งานระบบใหม่

### ชื่อจอภาพ : จอภาพบันทึกผู้ใช้ระบบใหม่ หน้าที่ : เป็นจอภาพหน้าหลักของการบันทึกผู้ใช้ระบบใหม่ โดยมีรายละเอียดดังตารางที่ 5.3

### ตาราง 5.3 รายละเอียดของจอภาพบันทึกผู้ใช้ระบบงานใหม่

| ส่วนที่  | รายละเอียด                |
|----------|---------------------------|
| 1        | การจัดการผู้ใช้ระบบ       |
|          | สร้างผู้ใช้ระบบใหม่       |
| 3        | คำนำหน้าชื่อ              |
| <b>1</b> | ชื่อ                      |
|          | นามสกุล                   |
| 6        | เบอร์โทรศัพท์มือถือ       |
| 7        | อีเมล์ที่ใช้ติดต่อ        |
| 8        | ผ่าย                      |
| 9        | แผนก                      |
| 10       | ศูนย์บริการ               |
| 11       | ชื่อที่ใช้เข้าสู่ระบบ     |
| 12       | รหัสผ่านที่ใช้เข้าสู่ระบบ |
| 13       | ประเภทของกลุ่มผู้ใช้ระบบ  |
| 14       | บันทึก                    |
| 15       | ยกเลิก                    |

Copyright<sup>©</sup> by Chiang Mai University All rights reserved

### 5.3 การออกแบบจอภาพ การใช้งานของพนักงานธุรการ ศูนย์บริการลูกค้าต่างจังหวัด

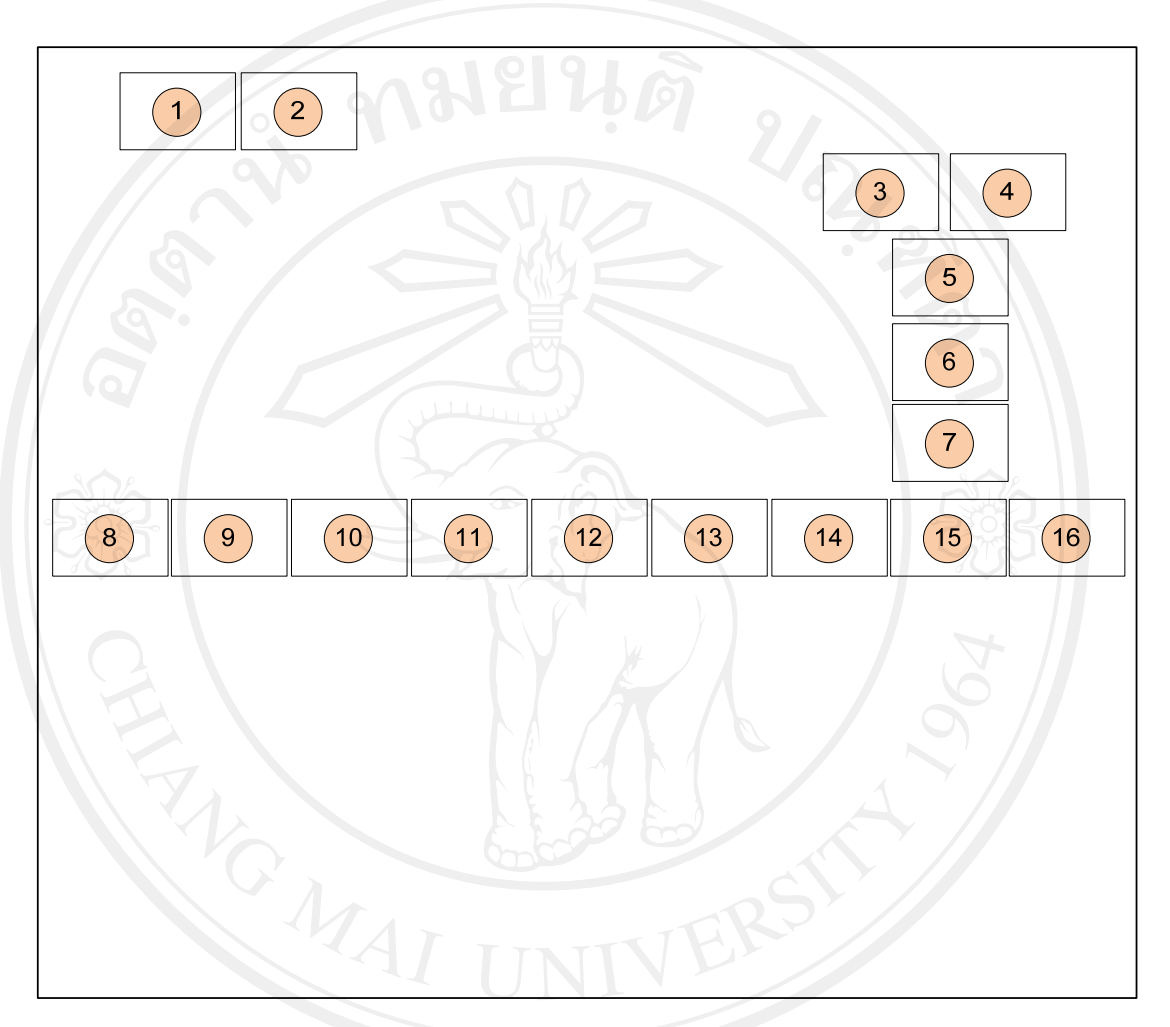

1) หน้าจอสิทธิ์การใช้งานระบบ ของพนักงานธุรการ ศูนย์บริการลูกค้าต่างจังหวัด

รูป 5.4 แบบจอภาพเข้าสู่ระบบตามสิทธิ์การใช้งาน ของพนักงานธุรการ ศูนย์บริการลูกก้าต่างจังหวัด

### ชื่อจอภาพ : จอภาพแสดงรายละเอียดการเข้าสู่หน้าจอของพนักงานธุรการศูนย์บริการ ต่างจังหวัด หน้าที่ : เป็นจอแสดงรายละเอียดการเข้าสู่หน้าจอของพนักงานธุรการศูนย์บริการ ต่างจังหวัด

| ส่วนที่ | รายละเอียด                       |
|---------|----------------------------------|
| 1 0     | เมนูภาระงาน                      |
| 2       | เมนูข้อมูลลูกค้า                 |
| 3       | ปุ่มแก้ไขรายละเอียดข้อมูลส่วนตัว |
| 4       | ปุ่มออกจากระบบ                   |
| 5       | ระบุกลุ่มผู้ใช้ระบบ              |
| 6       | ปุ่มการสร้างภาระงานใหม่          |
|         | ค้นหาข้อมูล                      |
| 8       | ลำดับที่ภาระงาน                  |
| 9       | ประเภทของภาระงาน                 |
| 10      | รหัสของโครงการ                   |
| 11      | ชื่อของสถานที่ปฏิบัติงาน         |
| 12      | ภาระงาน                          |
| 13      | ผู้รับผิดชอบ                     |
| 14      | วัน / เวลา                       |
| 15      | สถานะของงาน                      |
| 16      | แก้ไขรายละเอียด                  |

ตาราง 5.4 รายละเอียดหน้าจอของพนักงานธุรการ ศูนย์บริการลูกค้าต่างจังหวัด

**ลิขสิทธิ์มหาวิทยาลัยเชียงใหม่** Copyright<sup>©</sup> by Chiang Mai University All rights reserved

- (11) (13) (14)
- หน้าจอแสดงการสร้างภาระงานบริการลูกค้า ของพนักงานธุรการ ศูนย์บริการลูกค้า ต่างจังหวัด

รูป 5.5 แบบจอภาพการบันทึกภาระงานบริการลูกค้า

ชื่อจอภาพ : จอภาพการบันทึกภาระงานบริการลูกค้า หน้าที่ : เป็นจอภาพบันทึกภาระงาน

| ส่วนที่ | รายละเอียด                  |
|---------|-----------------------------|
| 1       | ภาระงาน                     |
| 2 0     | ปุ่มสร้างภาระงาน            |
| 3       | รหัสของโครงการ              |
| 4       | หมายเลขใบงาน                |
| 5       | หมายเลงแจ้งเสีย             |
| 6       | ประเภทของลูกค้า             |
| 7       | ชื่อของสถานที่ปฏิบัติงาน    |
| 8       | จังหวัดที่แจ้งงาน           |
| 9       | อำเภอที่แจ้งงาน             |
| 10      | ชื่อถูกค้าที่ติดต่อ         |
| 11      | ชื่อผู้รับผิดชอบภาระงาน     |
| 12      | รายชื่อผู้รับเหมา           |
| -13     | เบอร์ โทรศัพท์ของผู้รับเหมา |
| 14      | ประเภทของการะงาน            |
| 15      | หัวเรื่องภาระงาน            |
| 16      | รายละเอียดภาระงาน           |
| 17      | วันที่เริ่มการะงาน          |
| 18      | วันที่สิ้นสุดภาระงาน        |
| 19      | รายชื่อผู้ที่ติดต่อส่วนกลาง |
| 20      | สถานะภาระงาน                |
| 21+0    | ประเภทรถที่ใช้งาน           |
| 22      | ระยะทางเริ่มต้น             |
| 23      | ระยะทางสิ้นสุด              |
| 24      | ระยะทางรวม                  |
| 25      | หมายเหตุ                    |

### ตาราง 5.5 รายละเอียดจอภาพบันทึกภาระงานบริการลูกค้า

### ตาราง 5.5 รายละเอียดจอภาพบันทึกภาระงานบริการลูกค้า (ต่อ)

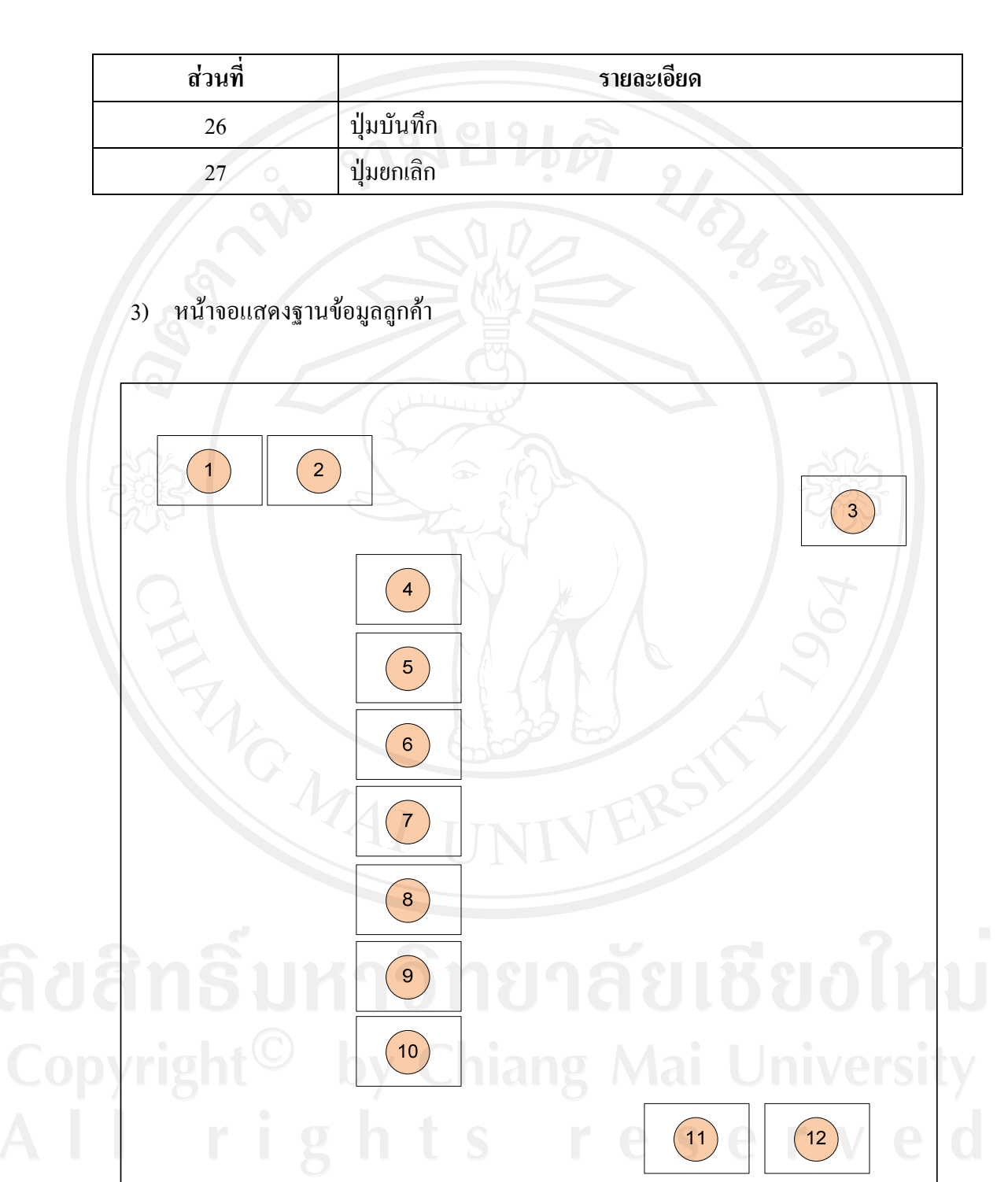

รูป 5.6 แบบจอภาพการบันทึกฐานข้อมูลลูกค้า

### ชื่อจอภาพ : จอภาพแสดงการบักทึกฐานข้อมูลลูกค้า

หน้าที่ : เป็นจอภาพแสดงภาพฐานข้อมูลลูกค้า

## ตาราง 5.6 รายละเอียดของจอภาพฐานข้อมูลลูกค้า

| ส่วนที่ | รายละเอียด                     |
|---------|--------------------------------|
| 1       | เมนูภาระงาน                    |
| 2       | เมนูข้อมูลลูกค้า               |
| 3       | ปุ่มบันทึกรายละเอียดลูกค้าใหม่ |
| 802 4   | ชื่อ                           |
| -5 - 5  | ที่อยู่                        |
| 6       | เบอร์ โทรศัพท์                 |
| 7       | เบอร์มือถือ                    |
| 8       | จังหวัดของลูกค้า               |
| 9       | อำเภอของถูกค้า                 |
| 10      | ประเทภของลูกค้า                |
| 11      | ปุ่มบันทึกข้อมูล               |
| 12      | ปุ่มยกเลิกข้อมูล               |

**ลิขสิทธิ์มหาวิทยาลัยเชียงใหม่** Copyright<sup>©</sup> by Chiang Mai University All rights reserved

### 5.4 การออกแบบจอภาพ การใช้งานของวิศวกรบริการลูกค้า ศูนย์บริการต่างจังหวัด

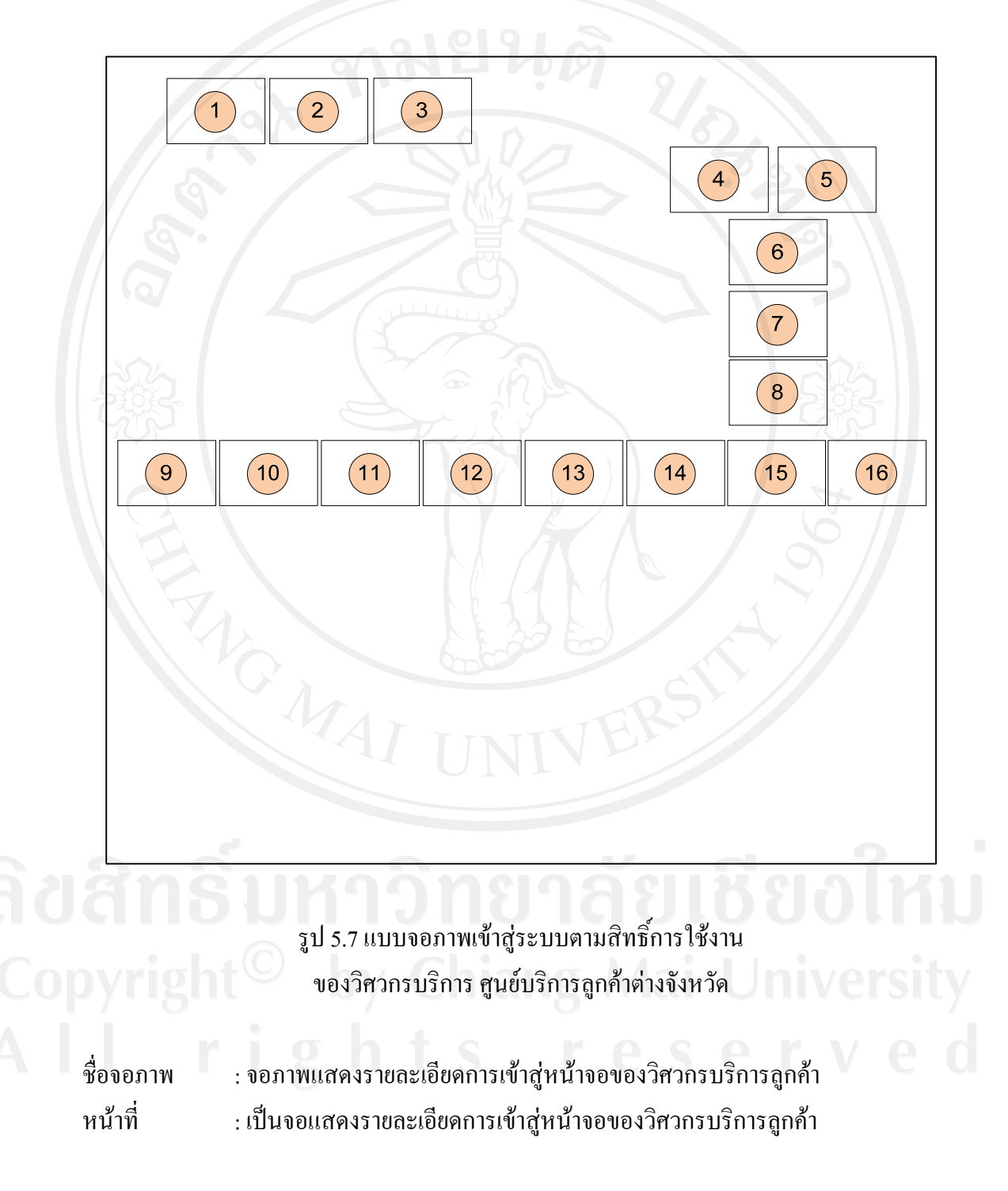

1) หน้าจอแสดงสิทธิ์การใช้งานระบบ ของวิศวกรบริการ ศูนย์บริการลูกค้าต่างจังหวัด

| ส่วนที่ | รายละเอียด                       |
|---------|----------------------------------|
| 1       | เมนูภาระงาน                      |
| 2 0     | เมนูข้อมูลลูกค้า                 |
| 3       | เมนูออกรายงาน                    |
| 4       | ปุ่มแก้ไขรายละเอียดข้อมูลส่วนตัว |
| 5       | ปุ่มออกจากระบบ                   |
| 6       | ปุ่มการสร้างภาระงานใหม่          |
| 7 4     | ระบุกลุ่มผู้ใช้ระบบ              |
| 8       | ค้นหาข้อมูล                      |
| 9       | ลำดับที่ภาระงาน                  |
| 10      | ประเภทของภาระงาน                 |
| 11      | รหัสของโครงการ                   |
| 12      | ชื่อของสถานที่ปฏิบัติงาน         |
| -13     | ภาระงาน                          |
| 14      | วัน / เวลา                       |
| 15      | สถานะของงาน                      |
| 16      | แก้ไขรายละเอียด                  |

ตาราง 5.7 รายละเอียดหน้าจอของวิศวกรบริการ ศูนย์บริการลูกค้าต่างจังหวัด

 หน้าจอแสดงการสร้างภาระงานบริการลูกค้า ของวิศวกรบริการลูกค้าต่างจังหวัด ดังรูป 5.5 ออกแบบจอภาพการบันทึกภาระงานบริการลูกค้า และมีรายเอียดดังตาราง 5.5 รายละเอียดจอภาพบันทึกภาระงานบริการลูกค้า

 หน้าจอแสดงฐานข้อมูลลูกค้า ของวิศวกรบริการลูกค้าต่างจังหวัด ดังรูป 5.6 ออกแบบจอภาพการบันทึกฐานข้อมูลลูกค้า และมีรายละเอียดดังตาราง 5.6 รายละเอียดของจอภาพฐานข้อมูลลูกค้า

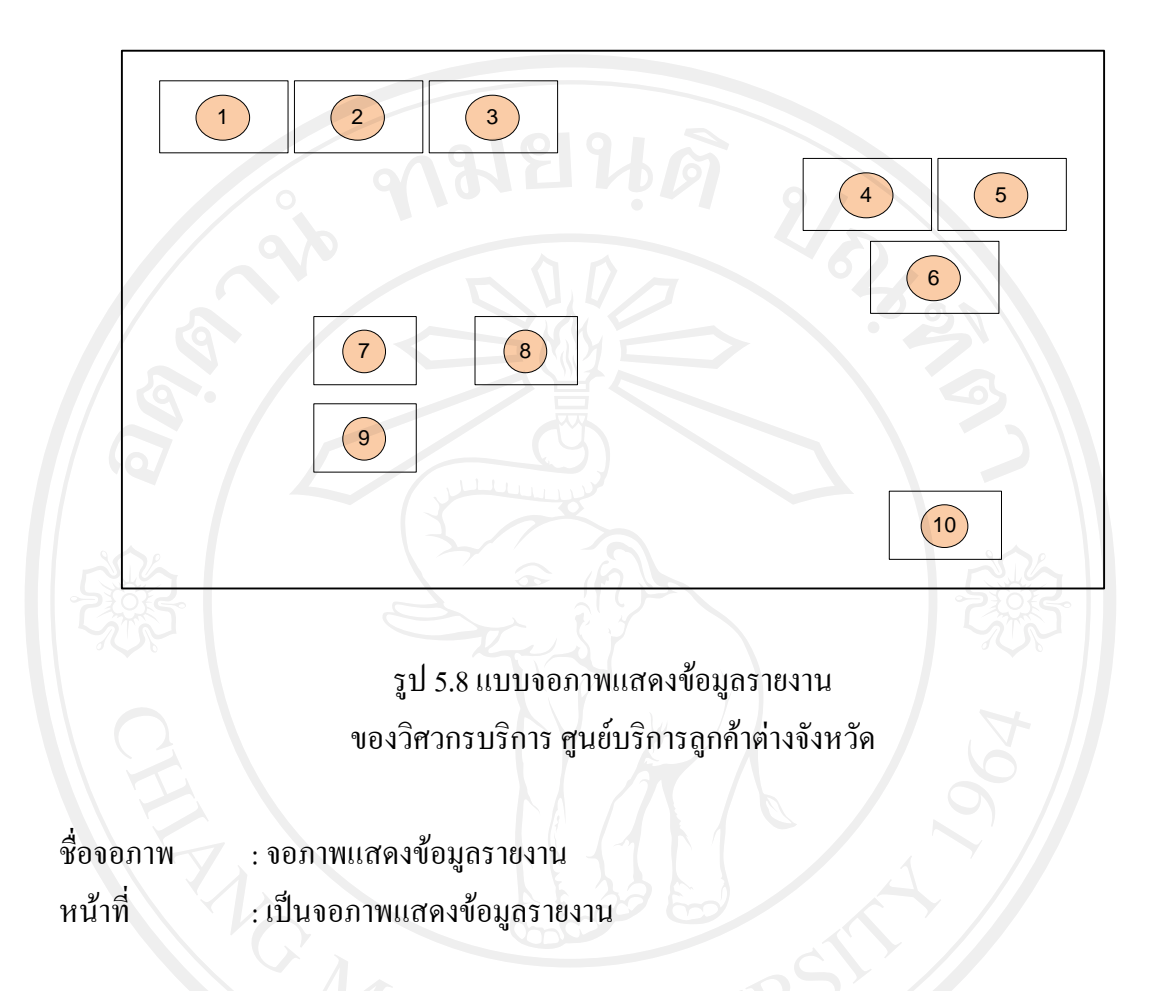

### 4) หน้าจอแสดงรายงาน ข้อมูลภาระงานของวิศวกรบริการ ศูนย์บริการลูกค้าต่างจังหวัด

ตาราง 5.8 รายละเอียดจอภาพแสดงรายงานของวิศวกรบริการ ศูนย์บริการลูกค้ำต่างจังหวัด

| ส่วนที่                           | รายละเอียด                       |
|-----------------------------------|----------------------------------|
| antin                             | เมนูภาระงาน                      |
| 2                                 | เมนูข้อมูลลูกค้า                 |
| nvrig <sup>3</sup> t <sup>O</sup> | เมนูออกรายงาน                    |
| 4                                 | ปุ่มแก้ไขรายละเอียดข้อมูลส่วนตัว |
| 5 8                               | ปุ่มออกจากระบบ                   |
| 6                                 | ระบุกลุ่มผู้ใช้ระบบ              |
| 7                                 | วันที่เริ่มต้นออกรายงาน          |
| 8                                 | วันที่สิ้นสุดออกรายงาน           |

ตาราง 5.8 รายละเอียดจอภาพแสดงรายงานของวิศวกรบริการ ศูนย์บริการลูกก้ำต่างจังหวัด (ต่อ)

| 9  | ประเภทของสถานะภาระงาน |
|----|-----------------------|
| 10 | ปุ่มนำข้อมูลออกรายงาน |

### 5.5 ออกแบบจอภาพ การใช้งานของผู้อำนวยการ ศูนย์บริการลูกค้าต่างจังหวัด

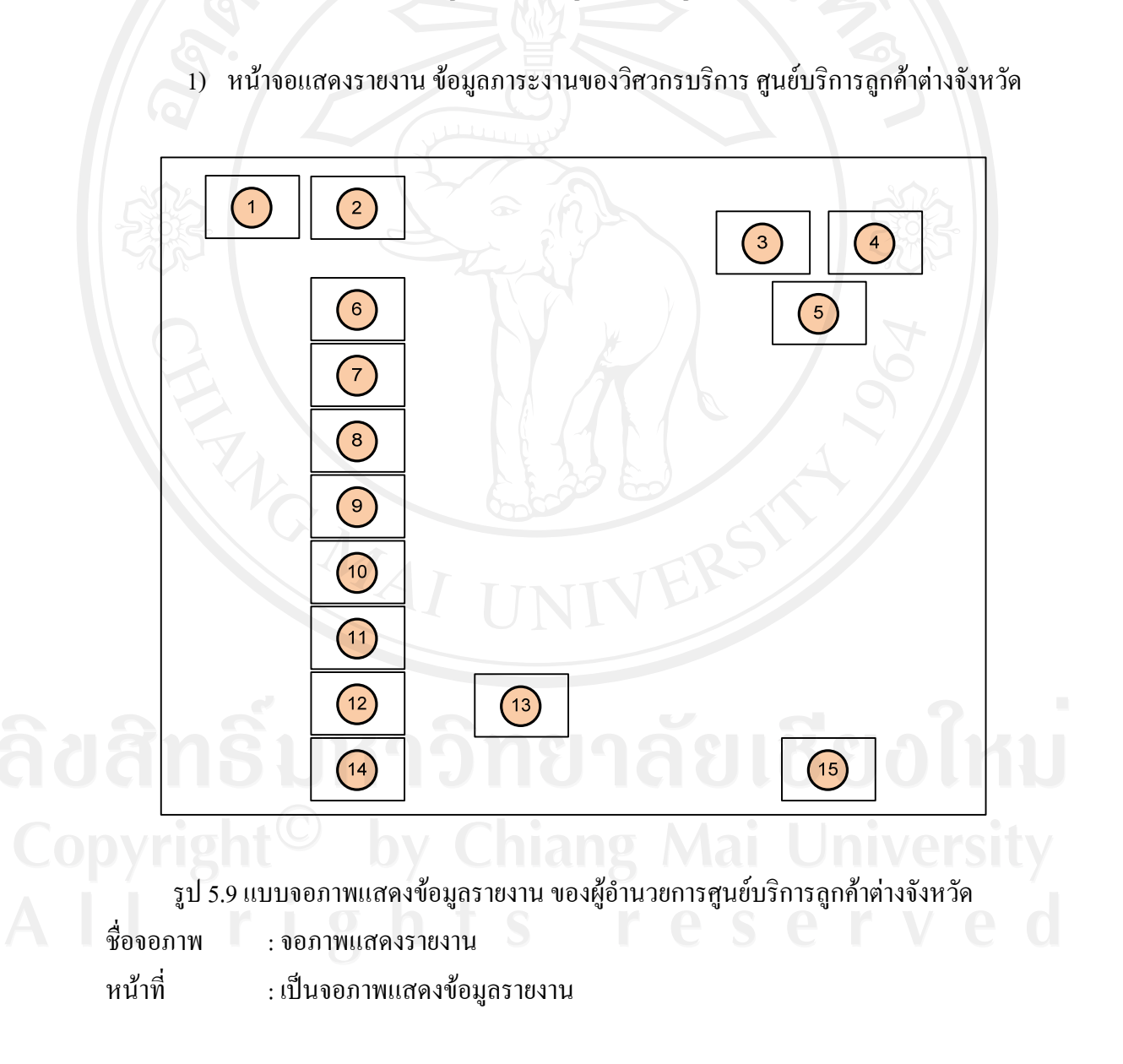

### ตาราง 5.9 รายละเอียดจอภาพแสดงข้อมูลรายงาน ผู้อำนวยการ ศูนย์บริการลูกค้าต่างจังหวัด

| ส่วนที่ | รายละเอียด                           |
|---------|--------------------------------------|
| 1 0     | เมนูสถานที่ตั้งสาขา                  |
| 2       | เมนูรายงาน                           |
| 3       | แก้ไขข้อมูลส่วนตัว                   |
| 4       | ออกจากระบบ                           |
| 5       | ระบุกลุ่มผู้ใช้ระบบ                  |
| 6       | สถานที่ตั้งที่ต้องการรายงาน          |
| 7       | รายชื่อวิศวกรบริการลูกค้า            |
| 8 - 20  | ประเภทของงาน                         |
| 9       | ประเภทของกลุ่มลูกค้า                 |
| 10      | จังหวัด                              |
| 11      | การทำงานที่เกินระยะเวลาที่กำหนด      |
| 12      | วันที่เริ่มต้นที่ต้องการให้ออกรายงาน |
| 13      | วันที่สิ้นสุดที่ต้องการให้ออกรายงาน  |
| 14      | สถานะของงาน                          |
| 15      | ปุ่มออกรายงาน                        |

**ลิขสิทธิ์มหาวิทยาลัยเชียงใหม่** Copyright<sup>©</sup> by Chiang Mai University AII rights reserved 2) หน้าจอแสดงสถานที่ตั้งของสาขาศูนย์บริการถูกค้าต่างจังหวัด

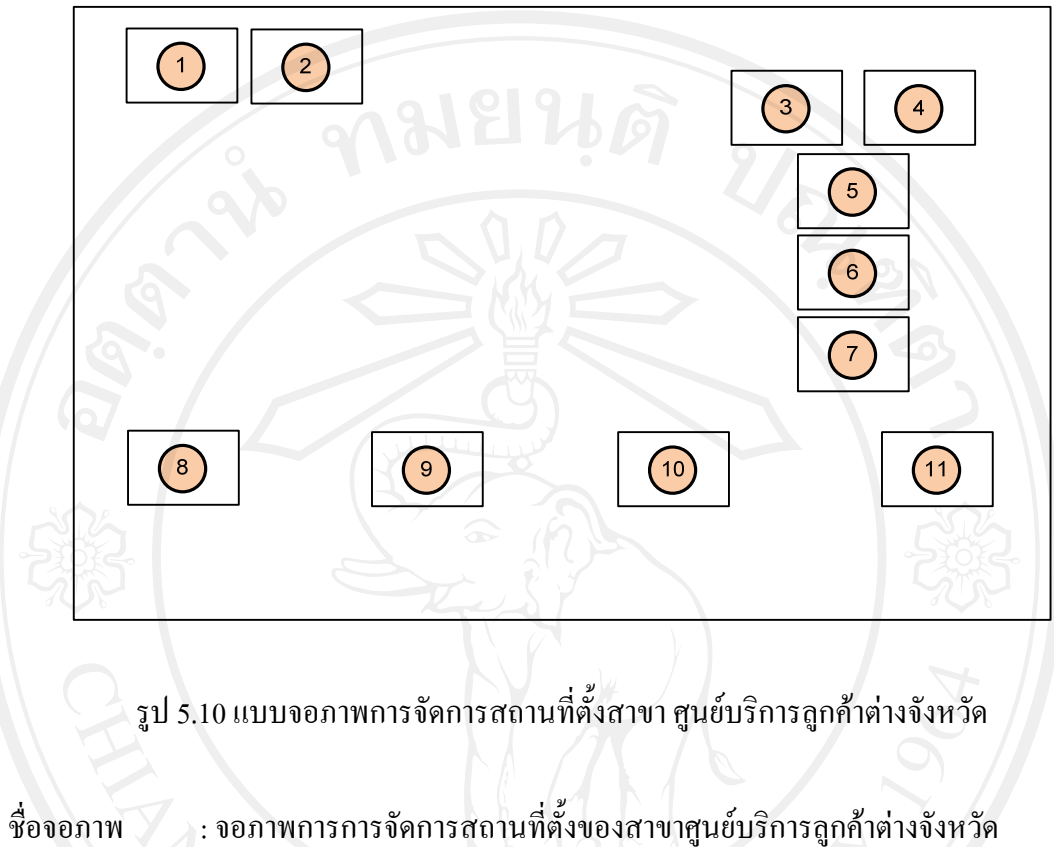

ชื่อจอภาพ : จอภาพการการจัดการสถานที่ตั้งของสาขาศูนย์บริการลูกค้าต่างจังหวัด หน้าที่ : เป็นจอภาพแสดงรายละเอียดของสถานที่ตั้งของสาขาศูนย์บริการลูกค้า ต่างจังหวัดแต่ละแห่ง

ตาราง 5.10 รายละเอียดจอภาพการจัดการสถานที่ตั้งสาขา สูนย์บริการลูกค้าต่างจังหวัด

| ส่วนที่ | รายละเอียด                                        |
|---------|---------------------------------------------------|
| 1       | เมนูการจัดการสถานที่ตั้งของศูนย์บริการต่างจังหวัด |
| Dyrigat | เมนูรายงาน Iang Mai Universiti                    |
| 3       | แก้ไขข้อมูลส่วนตัว                                |
| 4 8     | ออกจากระบบ                                        |
| 5       | ระบุกลุ่มผู้ใช้ระบบ                               |
| 6       | สร้างสถานที่ตั้งใหม่ ของศูนย์บริการต่างจังหวัด    |
| 7       | ค้นหาข้อมูล                                       |

ตาราง 5.10 รายละเอียดจอภาพการจัดการสถานที่ตั้งสาขา ศูนย์บริการลูกค้าต่างจังหวัด (ต่อ)

| 8  | ลำดับที่                                    |
|----|---------------------------------------------|
| 9  | สถานที่ตั้งศูนย์บริการต่างจังหวัด           |
| 10 | รายละเอียดสถานที่ตั้งศูนย์บริการต่างจังหวัด |
| 11 | แก้ไขสถานที่ตั้งของศูนย์บริการต่างจังหวัด   |

หน้าจอแสดงการสร้างที่ตั้งสาขาใหม่ ของสูนย์บริการถูกค้าต่างจังหวัด

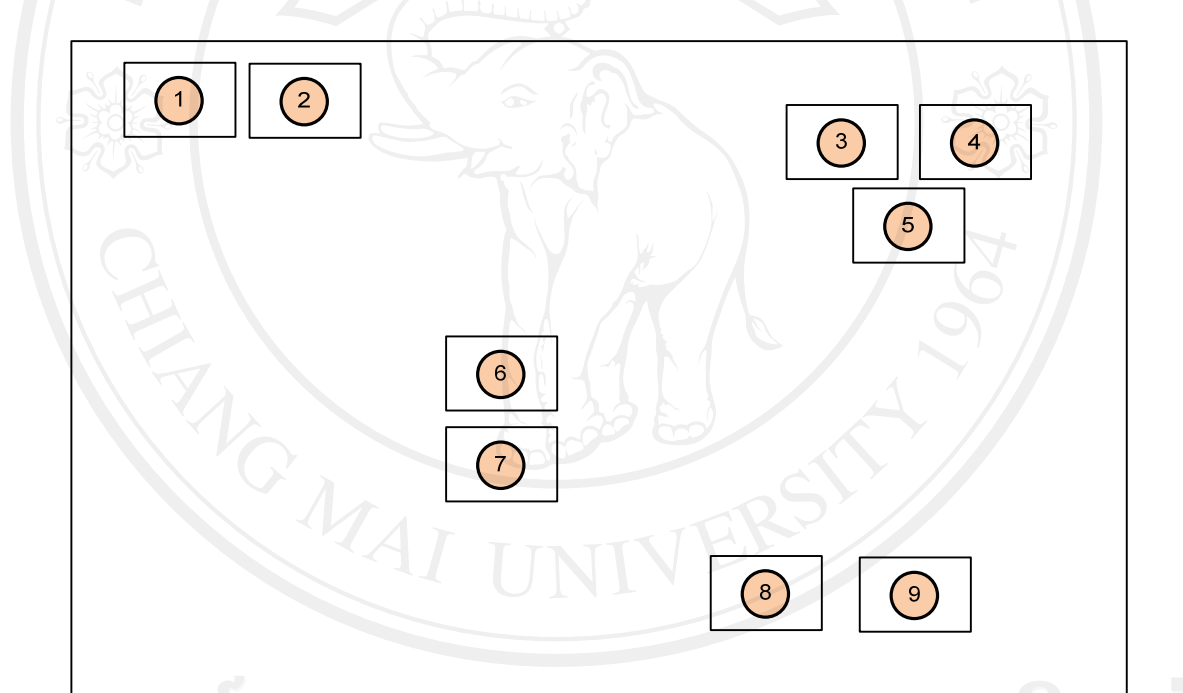

ลิขสิทธิมหาวิทยาลัยเชียงไห Copyright<sup>©</sup> by Chiang Mai University

รูป 5.11 แบบจอภาพบันทึกสถานที่ตั้งสาขาใหม่ ศูนย์บริการลูกค้าต่างจังหวัด

ชื่อจอภาพ : จอภาพการบันทึกสถานที่ตั้งสาขาใหม่ ของศูนย์บริการลูกค้าต่างจังหวัด หน้าที่ : เป็นจอแสดงรายละเอียดการบันทึกของสถานที่ตั้งของศูนย์บริการต่างจังหวัด ตาราง 5.11 รายละเอียดจอภาพการบันทึกสถานที่ตั้งสาขาใหม่ ศูนย์บริการลูกค้าต่างจังหวัด

| ส่วนที่ | รายละเอียด                                    |
|---------|-----------------------------------------------|
| 1       | การจัดการสถานที่ตั้งของศูนย์บริการต่างจังหวัด |
| 2 0     | สร้างสถานที่ตั้งของศูนย์บริการต่างจังหวัดใหม่ |
| 3 00    | แก้ไขข้อมูลส่วนตัว                            |
| 4       | ออกจากระบบ                                    |
| 5       | ระบุกลุ่มผู้ใช้ระบบ                           |
| 6       | ชื่อสถานที่ตั้งของศูนย์บริการต่างจังหวัด      |
| 7       | รายละเอียดที่อยู่ของศูนย์บริการต่างจังหวัด    |
| 8       | ปุ่มบันทึก                                    |
| 9       | ປຸ່ມຍາເລີກ                                    |

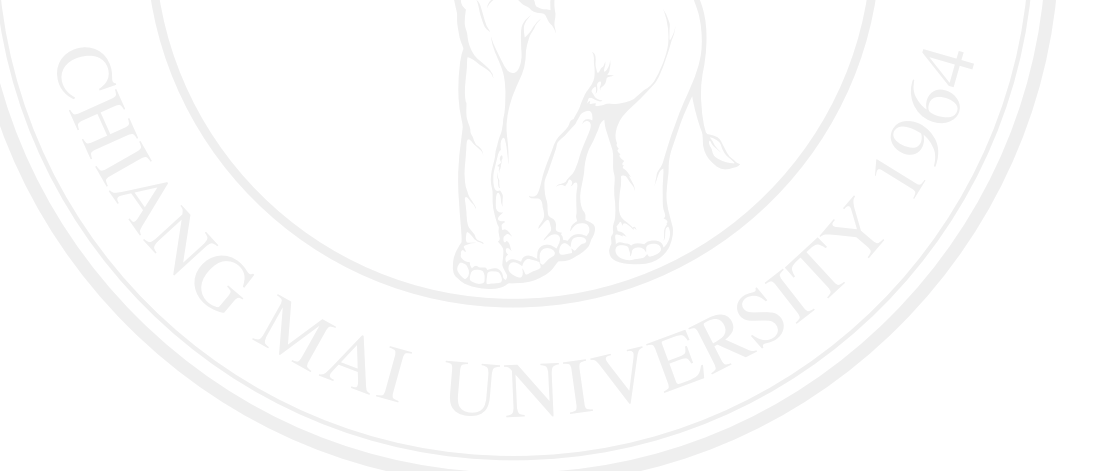

**ລິບສິກສົ້ມหາວົກຍາລັຍເຮີຍວໃหມ່** Copyright<sup>©</sup> by Chiang Mai University All rights reserved